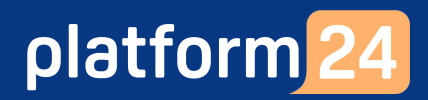

# Boka in ett digitalt besök av typen Schemalagd

För att kunna boka in ett digitalt besök behöver du vara inloggad i vårdgivargränssnittet Clinic i Platform24. Se separat lathund för information om hur du loggar in.

l vårdgivargränssnittet Clinic är det möjligt att boka in ett digitalt besök med en patient. Du når bokningsfunktionen via besöksvyn för ett pågående eller avslutat besök, via patientens profilvy, eller genom att söka fram patienten.

För att boka in ett digitalt besök via en besöksvy eller via en patients profilvy:

1. Klicka på **Nytt** i övre delen av vyn i fråga.

Gå vidare till steg 4 nedan.

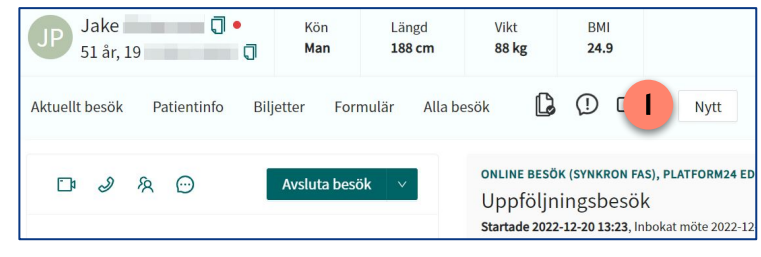

För att boka in ett besök genom att söka fram en patient:

- 1. Klicka på Sök patient i huvudmenyn.
- 2. Skriv in fullständigt personnummer eller namn på den patient som du vill boka in på ett besök och klicka på **Förstoringsglaset** (eller tryck på **Enter**).
- 3. Dra muspekaren över patientens namn och klicka på texten **Nytt** som då blir synlig.

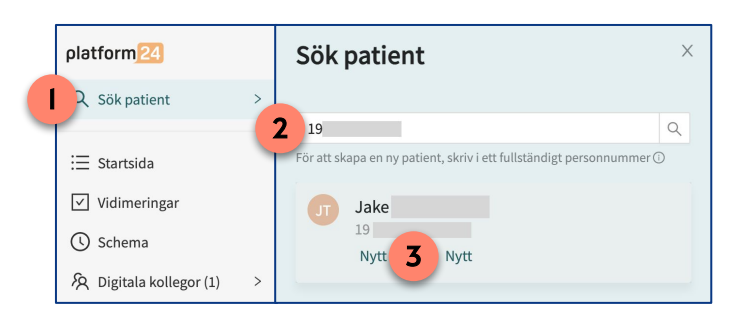

Gå vidare till steg 4 nedan.

**Obs**: Om patienten inte hittas, behöver patienten först läggas till i plattformen innan ett digitalt besök kan bokas. Se separat lathund för information om hur du lägger till en patient i plattformen.

Om patienten i fråga är ett barn, välj det ombud som bokningen ska kopplas till. Om patienten inte är ett barn visas inte detta alternativ.
Obs: Om ett ombud läggs till i bokningen är det denna

person som sedan mottar bokningsbekräftelsen och påminnelserna inför det bokade besöket. Besöket blir synligt i ombudets patient-applikation och det är hen som måste klicka sig in i besöket och slutföra alla förberedande steg innan det kan tas emot och genomföras.

5. Välj **Schemalagd** som besökstyp för att boka in ett digitalt besök på en ledig, bokningsbar tid som på förhand lagts upp i schemat i vårdgivargränssnittet.

| Patient     |            |    |   |        |
|-------------|------------|----|---|--------|
| Carola Will | nelmsson ( | 20 | ) | $\sim$ |
| Ombud       | dareaan /1 | 0  |   | <br>   |
| Wittiam An  | dersson (1 | 9  |   | <br>~  |
| William An  | dersson (: | 19 | ) |        |
| Albert And  | ersson (19 |    | ) |        |
|             |            |    |   |        |

Fortsättning på nästa sida ->

### Har du frågor? Kontakta superanvändaren på din enhet.

## Boka in ett digitalt besök av typen Schemalagd forts.

- 6. Ange lämplig **Sökorsak** genom att skriva i rutan och välja ett av de fördefinierade alternativ som visas. Sökorsaken fungerar som en rubrik på besöket och visas för patienten i patient-applikationen Den bör därför motsvara den typ av ärende som besöket gäller.
- 7. Vid behov, välj ett eller flera **Formulär** som patienten får besvara i patient-webbappen inför besöket. Alla tillgängliga formulär presenteras i en lista (7a) och du väljer ett specifikt formulär genom att klicka på *Välj* till höger om formuläret. Vid behov kan du filtrera formulärlistan genom att välja att endast visa formulär tillhörandes en eller flera kategorier (7b). Du kan också söka fram ett formulär genom att skriva en del av dess namn i formulärrutan (7c) och sedan välja bland de formulär som matchar din sökning. Observera att om du valt att filtrera formulärlistan på en eller flera kategorier så sker ovannämnda sökning endast inom dessa valda kategorier.
- 8. Under **Anamnes**, skriv valfri information till mottagande vårdpersonal, till exempel kring vad besöket avser eller hänvisa till ett tidigare digitalt besök. Denna information kommer sedan vara synlig för vårdpersonalen under *Anamnes*-rutan i besöksvyn i vårdgivargränssnittet när besöket tas emot. Den är inte synlig för patienten.

| Skapa nytt besök                                  | ×       | Formulär                                                                          |                |
|---------------------------------------------------|---------|-----------------------------------------------------------------------------------|----------------|
| Patient                                           |         | 7c hosta                                                                          |                |
| Sökorsak *<br>Uppföljningsbesök                   | V       | Filtrera efter kategori       7b     Administrativt     Allergier och överkänsli, | ghet Visa alla |
| Formulär<br>Hosta ×                               |         | 7a Hosta                                                                          | Välj           |
| namnes 0 Information till mottagande vårdpersonal |         | Hälta                                                                             | Välj           |
| V.g. se <u>besöksant</u> . från 2022-12-10.       |         | Kostindex                                                                         | Välj           |
|                                                   |         | Postoperativa besvär                                                              | Välj           |
|                                                   |         | Dostonoratiu gonital blödning                                                     | VEI: Y         |
| тіц                                               | 9 Nästa |                                                                                   |                |

#### 9. Klicka på Nästa.

Fortsättning på nästa sida ->

## Boka in ett digitalt besök av typen Schemalagd forts.

 Visa lediga, bokningsbara tider genom att filtrera på Datum, Vårdenhet, Roll och Vårdpersonal. Om besöket inte ska vara knutet till en viss vårdpersonal, utan endast till en viss roll, välj Alla som vårdpersonal.

**Obs**: Om rutan för val av vårdenhet är utgråad betyder det att det digitala besöket kommer att bokas in på den vårdenhet där du just nu är inloggad i vårdgivargränssnittet och att du inte har möjlighet att ändra till någon annan enhet.

- 11. Klicka på den lediga, bokningsbara **tid** som du vill boka in besöket på.
- 12. Klicka på Nästa.
- 13. Kontrollera besöksdetaljerna och bekräfta besöksbokningen genom att klicka på **Slutför**. Patienten (eller ombudet om det digitala besöket gäller ett barn) får nu ett sms som bokningsbekräftelse med information om hur hen kan ansluta till besöket.
- 14. Klicka på **Stäng** för att stänga bokningsvyn eller på **Gå till besök** för att gå direkt in i det bokade besöket.

**Obs**: Glöm inte att lägga in det bokade besöket i ordinarie schema/tidbok, enligt din vårdenhets ordinarie rutin.

| Skapa nytt besok  |          | ×                        | Skapa nytt besök |                                  |
|-------------------|----------|--------------------------|------------------|----------------------------------|
| Patient           |          |                          | Besöksdeta       | ljer:                            |
| Jake (19          | )        |                          | Patient:         | Jake                             |
| Datum             |          | Välivårdanhat            | Ärende:          | Uppföljningsbesök                |
| Datum             |          | vaj vardennet            | Vårdpersonal:    | Educational Nurse                |
| dec 20 - 25       | Ë        | Platform24 Educational 🗸 | Vårdenhet:       | Platform24 Educational Care Unit |
|                   |          | 1                        | Roll:            | Sjuksköterska                    |
| Roll              |          | Vårdpersonal             | Tider:           | 2022-12-20 13:40                 |
| Siuksköterska     | ~        | Educational Nurse        | Besöksorsak in   | kl. anamnes:                     |
|                   |          |                          | V.g. se besöksar | nt. från 2022-12-10.             |
| Tisdag 2022-12-20 | reactorn |                          |                  | Thut IS Suutor                   |
|                   |          |                          | Skapa nytt besök | X                                |
| 13:40 14:15       | 14:45    |                          | Skapa nytt besök | ×                                |
| 13:40 14:15       | 14:45    |                          | Skapa nytt besök | X<br>Bokning slutförd!           |

### Har du frågor? Kontakta superanvändaren på din enhet.

Platform24 - Lathund Version 2.0 Utgiven: 2023-06-21